# Контур.Экстерн: работа с отчетами для Пенсионного фонда

Отчеты для ПФР можно формировать непосредственно в Контур.Экстерн или загружать в сервис в виде файлов. Далее отчет нужно проверить и отправить. Затем в сервисе будет отражаться статус переданного документа, чтобы пользователь мог видеть результат своей работы.

# Формирование отчета в сервисе

На главной странице сервиса нужно выбрать «**ПФР**» — верхний блок ссылок во всплывшем меню посвящен отчетам. Для формирования документа нужно нажать ссылку «Заполнить отчет или корректировку», а далее выбрать отчет:

| ₽               | Отправленные<br>отчеты                                                                                              | Заполнить отчет                                                                  |
|-----------------|----------------------------------------------------------------------------------------------------|----------------------------------------------------------------------------------|
| -               | Отчеты в работе                                                                                                    | Ежемесячная отчетность                                                           |
|                 | Заполнить отчет<br>или корректировку                                                                                | СЗВ-М реестр застрахованных лиц                                                  |
| L               | Загрузить отчеты                                                                                                    | Формы с 2017 года                                                                |
| Ċ               | или данные                                                                                                    | СЗВ-СТАЖ сведения о стаже застрахованных лиц                                     |
|                 | Архив «Отчет ПФ»                                                                                                    | ОДВ-1 корректировка или отмена сведений о рабочих местах в особых условиях труда |
| <mark>;;</mark> |                                                                                                    | Формы 2014-2016 годов                                                            |
|                 | Входящие письма                                                                                                    | PCB-1 сведения по сотрудникам и организации                                      |
|                 | Исходящие письма                                                                                                    | Формы 2010-2013 годов                                                            |
|                 | Написать письмо                                                                                                    | PCB-1 сведения по организации                                                    |
| •••             | Выписки<br>Запросить выписку                                                                                        | СЗВ-6 сведения по сотрудникам                                                    |
|                 |                                                                                                    | C3B-6-3                                                                          |
|                 |                                                                                                    | Формы до 2009 года                                                               |
| 1 I             | Макеты пенсионных<br>дел                                                                                            | СЗВ-К сведения о трудовом стаже по 31.12.2001                                    |
| <u>~</u> 5      |                                                                                                    | Годовая отчетность СЗВ-4-1 СЗВ-4-2 АДВ-11                                        |
| •               | Заполнить макет<br>пенсионного дела                                                                                 | Формы регистрации граждан в системе ОПС                                          |
| <u>ð</u> =      |                                                                                                    | Получение АДВ-1                                                                  |
|                 | Заявления о<br>назначении пенсии<br>Заполнить заявление<br>о назначении пенсии<br>Регистрационная<br>информация ПФР | Обмен АДВ-2                                                                      |
|                 |                                                                                                    | Выдача дубликатов АДВ-3                                                          |
|                 |                                                                                                    | Оформление на пенсию                                                             |
|                 |                                                                                                    | Оформление на пенсию СПВ                                                         |
|                 |                                                                                                    | Государственное финансирование (53-Ф3)                                           |
|                 |                                                                                                    | Квартальная отчетность ДСВ-3                                                     |
|                 | Ретроконверсия                                                                                                    | Для летчиков и шахтеров                                                          |

При необходимости нужно указать тип отчета — исходный или корректирующий, а

также выбрать период формирования, после чего нажать «Создать отчет»:

| Заполни         | Заполнить СЗВ-М |   |  |  |
|-----------------|-----------------|---|--|--|
| Отчетный период |                 |   |  |  |
| 2017 -          | октябрь 👻       | ] |  |  |
|                 |                 |   |  |  |
| Создать о       | гчет            |   |  |  |

За выбранный период можно создать только **один отчет данного типа**. Если он уже создавался, сервис предупредит об этом. Таком случае нужно отредактировать имеющийся отчет:

Отчет C3B-M за выбранный отчетный период уже создан. Нельзя создать два одинаковых отчета за один отчетный период.

Редактировать отчет

Теперь следует заполнить отчет, внося данные в пустые поля. Навигация между разделами осуществляется при помощи кнопки **«Далее»**:

< C3B-M за ноябрь 2017

#### Титульный лист

| 🕤 Принять данные из файла                     |                                                                                                    |         |            |
|-----------------------------------------------|----------------------------------------------------------------------------------------------------|---------|------------|
| еквизиты формы                                |                                                                                                    |         |            |
| Гип формы                                     | <ul> <li>Исходная</li> <li>Дополняющая ранее принятые ПФР сведения за указанный отчетный период</li> <li>Отменяющая неверно поданные сведения за указанный отчетный период</li> </ul> |         |            |
| Qата заполнения                               | 16.11.2017                                                                                                    |         |            |
| еквизиты страхователя                         |                                                                                                    |         |            |
| 1HH                                           | 9676902832                                                                                                    |         |            |
| nn                                            | 967601001                                                                                                    |         |            |
| раткое наименование                           | Краткое наименован                                                                                                    | ие      |            |
| егистрационный номер в ПФР<br>ак работодателя | 120-120-199802                                                                                                    |         |            |
| уководитель                                   | ФИЛИПОВ                                                                                                    | АЛЕКСЕЙ | ФИЛИППОВИЧ |
|                                               | Директор                                                                                                    |         |            |

#### Далее

Когда все разделы заполнены, следует вновь нажать **«Далее»**, чтобы сервис сформировал отчет. Перед этим документ будет проверен:

| Общий протокол проверки «Check ПФР»<br>Версия 1.1.49 от 19.07.2017     | Ошибок и предупреждений нет |                        |  |  |
|------------------------------------------------------------------------|-----------------------------|------------------------|--|--|
| Отчет будет отправлен с реквизитами:<br>Рег. номер ПФР: 120-120-199802 |                             |                        |  |  |
| Код УПФР: 065-999                                                      |                             |                        |  |  |
| СЗВ-М за ноябрь 2017 1 пачка                                           |                             |                        |  |  |
| Скрыть пачки 🛧                                                         |                             |                        |  |  |
| C3B-M                                                                  |                             | ⊟Напечатать ±Сохранить |  |  |
| Приложения 👩                                                           |                             |                        |  |  |
| +Добавить файлы приложения                                             |                             |                        |  |  |
|                                                                        |                             |                        |  |  |
| Отправить в ПФР                                                        |                             |                        |  |  |

- Если проверка показала, что есть ошибки, их нужно исправить. Какие именно ошибки найдены, можно посмотреть в протоколе проверки «*Check ПФР*».
   Чтобы перейти к исправлению, на странице с результатами проверки нужно нажать кнопку «*Редактировать*». Когда все ошибки исправлены, следует вновь сформировать отчет и проверить его.
- Если найдены предупреждения, то их тоже желательно проверить. Хотя отправить отчет можно и с ними.
- Если ошибок и предупреждений нет, отчет можно отправлять. Но можно сделать это и позже. Чтобы вернуться к заполненному ранее документу, нужно во вкладке «ПФР» выбрать пункт «Отчеты в работе».

Для отправления отчета нужно нажать «**Отправить в ПФР**». В течение 10 минут документ будет передан.

# Загрузка готового файла

На главном экране сервиса во вкладке «**ПФР**» нужно выбрать «Загрузить отчет или данные» и нажать кнопку «Добавить файлы»:

| ╸ | Отправленные<br>отчеты                                  | Загрузить отчет или данные |  |
|---|---------------------------------------------------------|----------------------------|--|
|   | Отчеты в работе<br>Заполнить отчет<br>или корректировку | Добавить файлы 😵           |  |
| Ċ | Загрузить отчеты<br>или данные                          |                            |  |
| Ŷ | Архив «Отчет ПФ»<br>Входящие письма<br>Исходящие письма |                            |  |
| ٢ | Написать письмо                                         |                            |  |

Откроется окно, в котором нужно выбрать файл, а при необходимости и приложения к нему. Затем все выбранное нужно открыть. На одновременное открытие файлов есть **ограничения**:

- в них должна быть указана та же организация, которая выбрана в системе;
- должны совпадать отчетные периоды и регистрационные номера ПФР;
- все файлы можно отправить одним пакетом.

Когда файлы будут загружены, система покажет их список:

### Загрузить отчет или данные

| Добавить файлы 🥹                             |              |           |
|----------------------------------------------|--------------|-----------|
| Отчет будет отправлен с реквизитами:         |              |           |
| Рег. номер ПФР: 120-120-199802               |              |           |
| Код УПФР: 065-999                            |              |           |
| СЗВ-М за ноябрь 2017 1 пачка                 |              | 🛍 Удалить |
| Скрыть пачки 🛧                               |              |           |
| C3B-M                                        | 🔒 Напечатать | 🛱 Удалить |
| Приложения 😵                                 |              |           |
| +Добавить файлы приложения                   |              |           |
|                                              |              |           |
| Проверить и перейти к отправке 🖍 Редактирова | ать          |           |

Если отчет не требует редактирования, нужно нажать **«Проверить и перейти к отправке**». Система проверит отчет и покажет итоги. Далее нужно действовать также, как при обнаружении ошибок при формировании отчета в системе.

Когда все исправлено, можно переходить к отправке. Для этого нужно нажать «**Отправить в ПФР**». Спустя 10 минут отчет будет передан.

### Работа с отправленными отчетами

Все отчеты, переданные в Пенсионный фонд, находятся во вкладке «**ПФР**» по ссылке «**Отправленные отчеты**»:

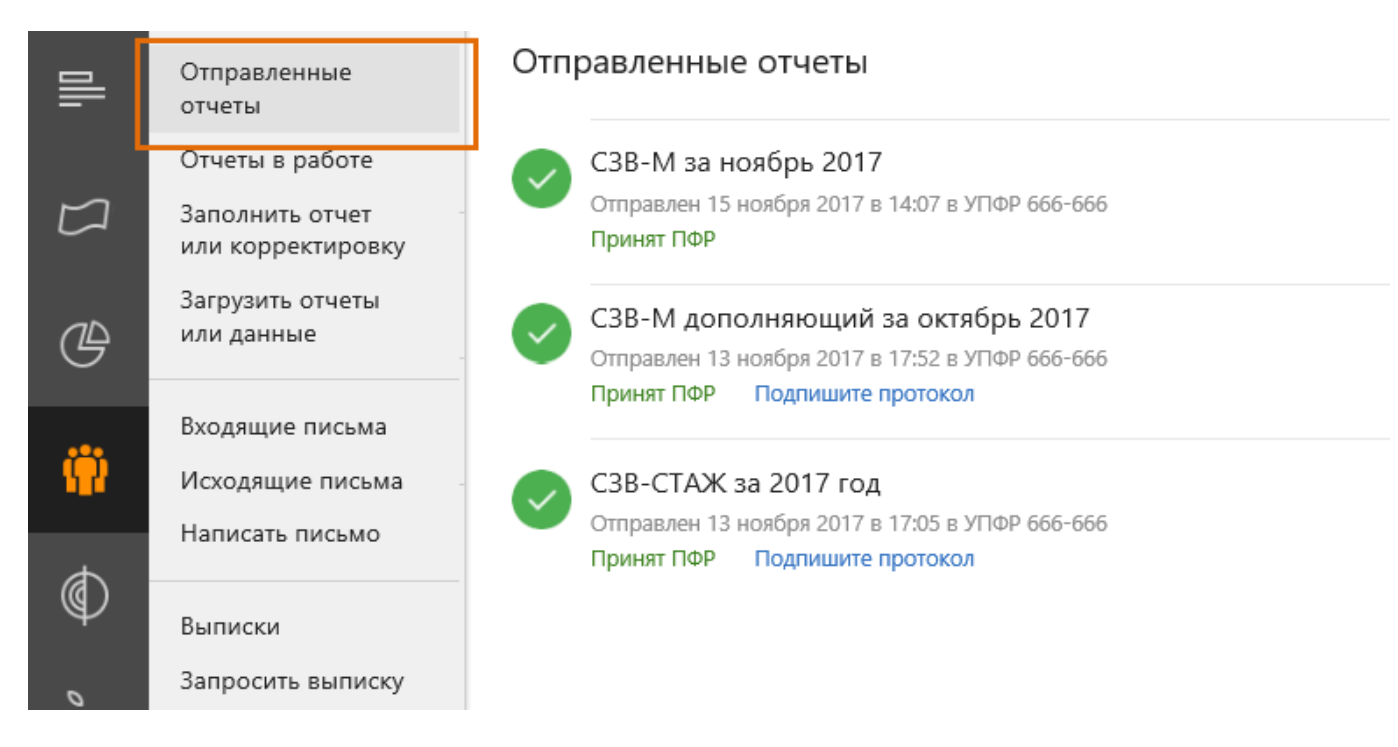

Ниже названия и даты отправления указывается статус отчета. Он может принимать три значения:

- отправлен в ПФР;
- принят ПФР;
- не принят ПФР.

В следующей таблице приведена расшифровка статусов и действия, которые требуются от пользователя.

### Статус Расшифровка

- Отчет отправлен в ПФР, получено подтверждение о получении
- Отчет принят ПФР, поступил положительный протокол контроля
- ×
- При отправке произошла ошибка

Отчет не принят ПФР, поступил отрицательный протокол контроля

#### Примечание

Подтверждение приходит не позже 2 рабочих дней с даты отправки

Не позднее 4 рабочих дней после отправки. Требуется подписание

Требуется повторить отправку

# Подписание протокола контроля

Вне зависимости от того, какой пришел протокол — положительный или отрицательный — его нужно подписать. Но прежде следует ознакомиться с приложением к протоколу, если оно имеется:

- если он отрицательный, то в приложении будут перечислены ошибки, из-за которых он не принят нужно их исправить и повторить отправку;
- если протокол положительный и есть приложение, в нем могут содержаться требования представить дополнительные документы.

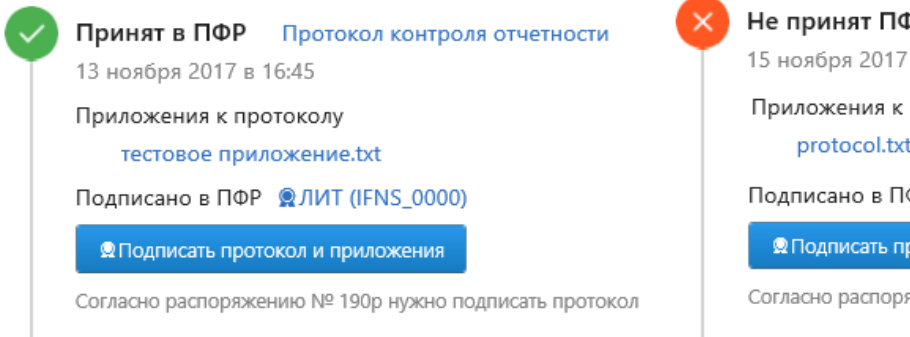

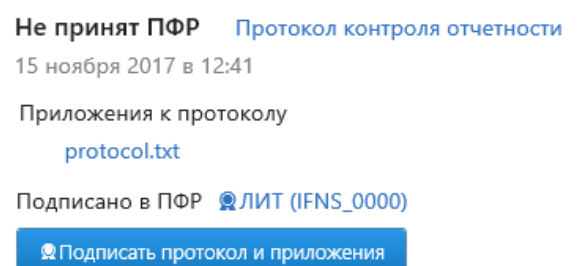

Согласно распоряжению № 190р нужно подписать протокол

Теперь протокол можно подписать.

Также читайте о том, как через Контур.Экстерн направлять в ПФР письма и получать ответы.